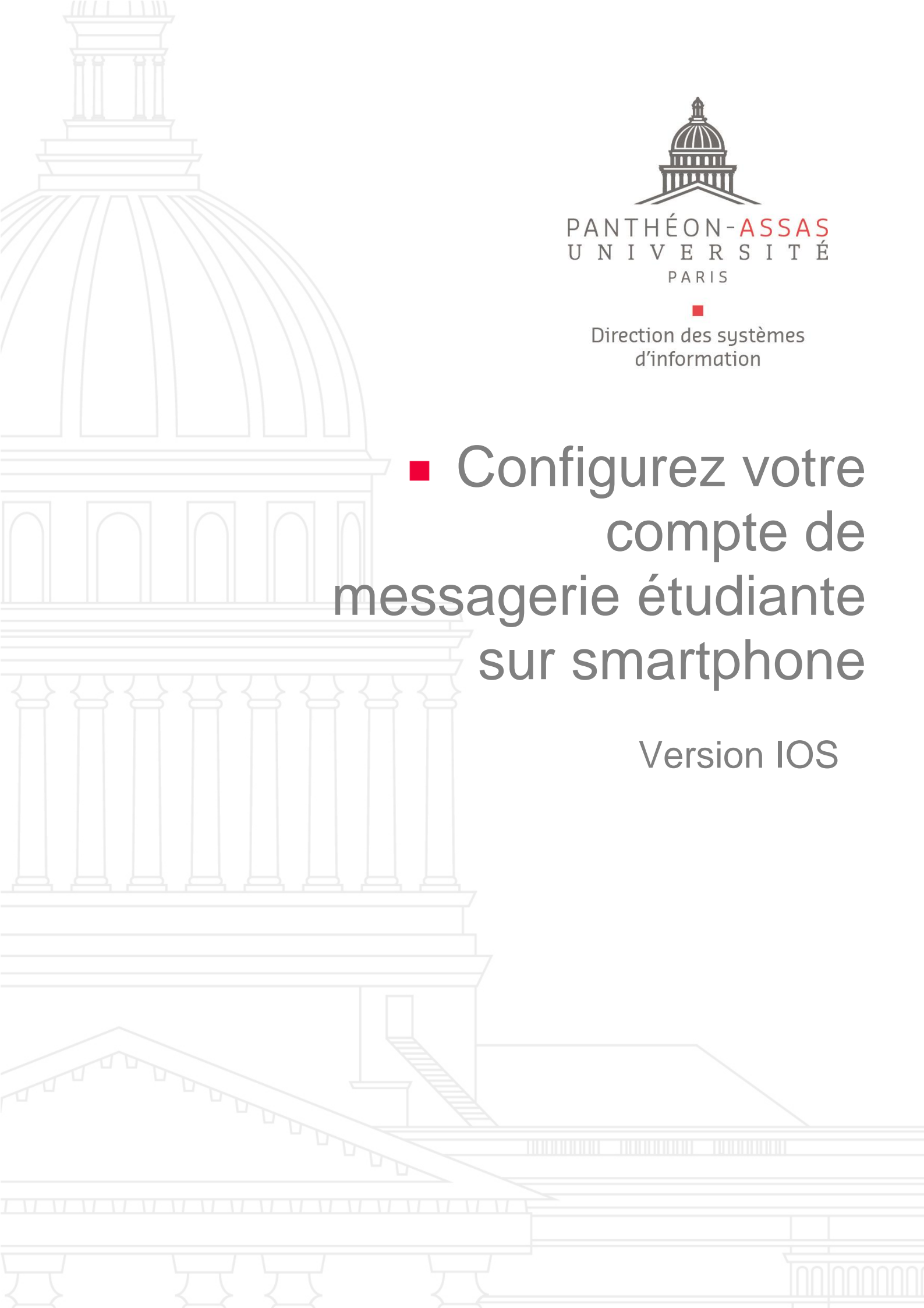

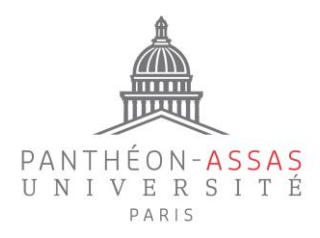

## A. Rendez-vous dans les paramètres

Vous devez créer un compte IMAP pour commencer.

Rendez-vous directement dans les réglages de comptes de votre smartphone comme indiqué ci-dessous :

Réglages

.ul 🗢 🔳

1. Réglages

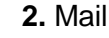

Siri et recherche

Face ID et code

sos Appel d'urgence

Notifications d'exp

M٨

14:27 🗸

۲

Batterie
Confidentialité

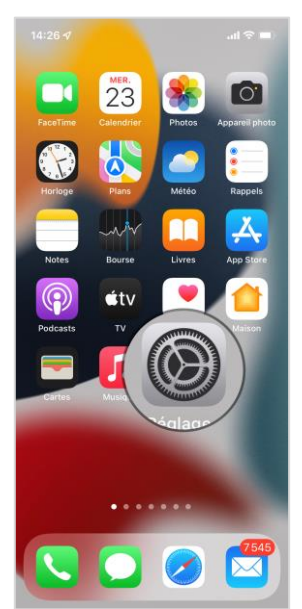

4. Ajouter un compte

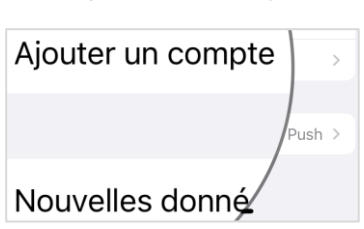

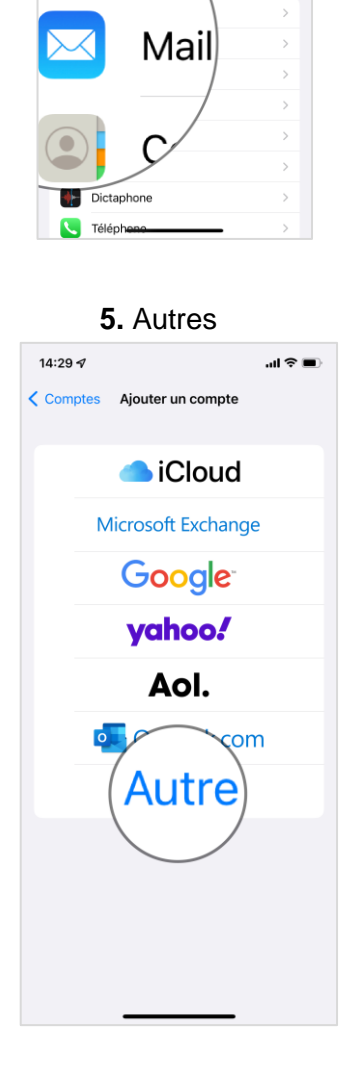

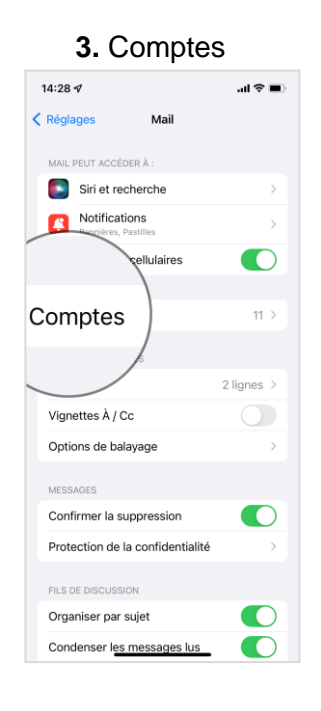

### 6. Ajouter un compte mail

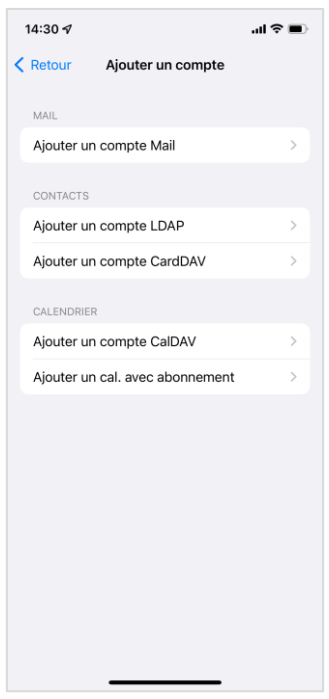

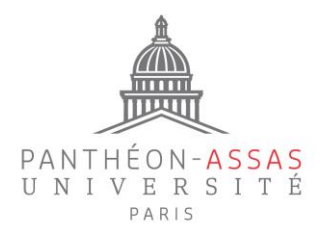

# B. Configurez votre compte

| 14:32 🕫      |                      | - II ∻ ■      |
|--------------|----------------------|---------------|
| Annuler      | Nouveau              | Suivant       |
| Nom Pierre   | Dupond               |               |
| Adresses pi  | erre.dupond@etudiant | s.u-paris2.fr |
| Mot de passe | e Requis             |               |
| Description  | Mail Panthéon Assas  |               |
|              |                      |               |
|              |                      |               |
|              |                      |               |
|              |                      |               |
|              |                      |               |
|              |                      |               |
|              |                      |               |
|              |                      |               |
|              |                      |               |
|              |                      |               |
|              |                      |               |
|              |                      |               |

Enregistrez vos nom et prénom, votre adresse de messagerie Prénom.Nom@etudiants.u-paris2.fr, ainsi que votre mot de passe de session. Vous pouvez également ajouter un nom personnalisé pour cette adresse de messagerie (Description).

# Paramètres du serveur entrant (réception des mails)

Indiquez votre nom d'utilisateur, ce qui correspond généralement à l'initiale de votre prénom accolée à votre nom (à ne pas confondre avec votre adresse mail) et votre mot de passe de session.

Si besoin, vous pouvez retrouver votre nom d'utilisateur sur : <u>https://informations.u-</u> <u>paris2.fr/moncompte/</u> grâce à votre mail et votre mot de passe.

Le serveur entrant à renseigner est : etudiants.uparis2.fr

Puis cliquez sur Suivant.

| 14:36 🗗         |                     | .ıl ? 🗖         |
|-----------------|---------------------|-----------------|
| Annuler         | Nouveau             | Suivant         |
| ІМАР            |                     | РОР             |
| Nom Pierre D    | upond               |                 |
| Adresses pierr  | e.dupond@etudia     | nts.u-paris2.fr |
| Description M   | ail Panthéon Assa   | s               |
| SERVEUR DE RÉCE | PTION               |                 |
| Nom d'hôte e    | tudiants.u-paris2.f | r               |
| Nom d'utilisate | ur pdupond1         |                 |
| Mot de passe    | Requis              |                 |

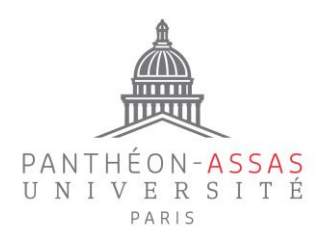

| 14:36 <del>-</del> 7 |                     | ''II 🗢 🔲 | P       |
|----------------------|---------------------|----------|---------|
| Annuler              | Nouveau             | Suivant  | (c      |
| SERVEUR DE RÉCEP     | TION                |          | re<br>p |
| Nom d'hôte etu       | idiants.u-paris2.fr |          | v       |
| Nom d'utilisateu     | r pdupond1          |          | ď<br>(( |
| Mot de passe R       | equis               |          | In      |
| SERVEUR D'ENVOI      |                     |          | E       |
| Nom d'hôte           |                     |          | m       |
| Nom d'utilisateu     | r pdupond1          |          | m       |
| Mot de passe Fa      | acultatif           |          |         |

#### Paramètres du serveur sortant (envoi des mails)

Attention : les informations que vous allez renseigner ici sont des informations personnelles. Vous devez vous servir des paramètres d'envoi de votre messagerie personnelle (Gmail, Hotmail, Orange, etc...).

Indiquez de même votre nom d'utilisateur et votre mot de passe.

Entrez l'adresse du serveur SMTP de votre messagerie personnelle. Vous retrouverez <u>ICI</u> les principaux paramètres des comptes de messagerie les plus utilisés.

Puis cliquez sur Suivant.

Enfin, veillez bien à ce que l'option « Mail » soit activée, puis cliquez sur « Enregistrer ».

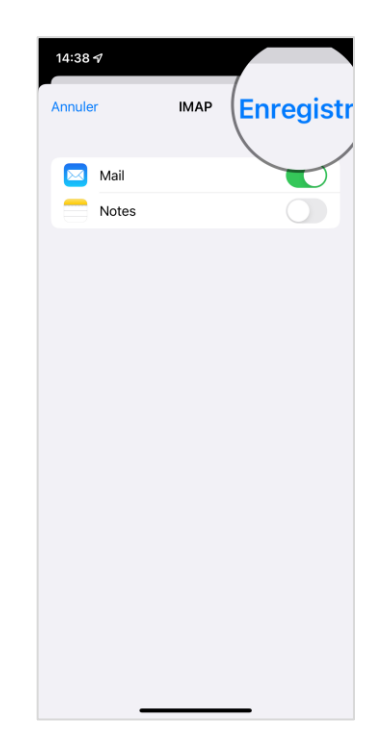

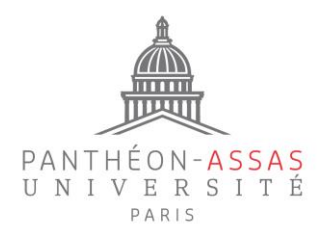

### ANNEXE ADRESSES DES PRINCIPAUX SERVEURS SORTANTS

| <u>Compte de messagerie</u> | Adresse de messagerie                                         | <u>Serveur sortant</u> | Port sortant | <u>Envoi</u><br>sécurisé |
|-----------------------------|---------------------------------------------------------------|------------------------|--------------|--------------------------|
| Orange/Wanadoo/Fixe         | orange.fr /wanadoo.fr                                         | smtp.orange.fr         | 587 ou 25    | STARTTLS                 |
| Orange/Wanadoo/Mobile       | orange.fr / wanadoo.fr                                        | smtp.orange.fr         | 25           | STARTTLS                 |
| Hotmail                     | hotmail.com / hotmail.fr /<br>live.com / live.fr /<br>msn.com | smtp.live.com          | 587          | STARTTLS                 |
| Yahoo!                      | yahoo.fr                                                      | smtp.mail.yahoo.fr     | 465          | SSL/TLS                  |
| SFR                         | sfr.fr                                                        | smtp.sfr.fr            | 465          | SSL/TLS                  |
| Neuf                        | neuf.fr                                                       | smtp.sfr.fr            | 465          | SSL/TLS                  |
| Free                        | free.fr                                                       | smtp.free.fr           | 465          | SSL/TLS                  |
| Gmail                       | gmail.com                                                     | smtp.gmail.com         | 465          | SSL                      |
| AOL                         | aol.com                                                       | smtp.aol.com           | 587          | STARTTLS                 |
| La Poste                    | laposte.net                                                   | smtp.laposte.net       | 465          | SSL/TLS                  |
| Alice                       | alice.fr                                                      | smtp.alice.fr          | 587          | Aucun                    |
| Bouygues Telecom            | bbox.fr                                                       | smtp.bbox.fr           | 587          | SSL/TLS                  |
| Numéricâble                 | numericable.fr                                                | smtps.numericable.fr   | 587          | STARTTLS                 |